## 全国档案查询利用服务平台使用指南

## 一、注册登录

1. "全国档案查询利用服务平台" 官方网址为 https://cxly.saac.gov.cn/。 首次使用该平台须通过人脸识别验证进行账号注册,您可使用手机扫描右 图二维码,直接进入平台页面。

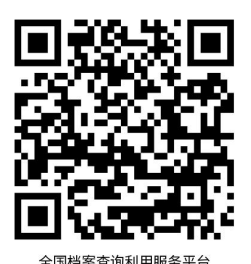

2. 在"全国档案查询利用服务大厅"中点击 "用户登录",进入"社会公众登录"界面,点击 所有带\*号项。完成后,点击"下一步"。 "新用户注册"。

3. 在"新用户注册"界面,正确填写

| 合 全国档案查询利用服务首页(试运行) | 251年1                     | ▲ 全国档案查询利用服务首页(试运行) |                                                  |
|---------------------|---------------------------|---------------------|--------------------------------------------------|
| *                   |                           | 新用户注册               | 语输入关键字搜索                                         |
|                     |                           | * 请这样证件类型           | ,<br>身份证 · · ·                                   |
| ~ ~ 国档安本询           | 利田昭久亚ム                    | * 姓名                | 诸镇人起的姓名                                          |
| 王国归来旦问              |                           | * 身份证号              | 语输入您的身份证明                                        |
|                     |                           | * 身份证有效开始时间         | (5) 请选择每份证有数开始时间                                 |
|                     | 社会公众登录                    | *身份证有效结束时间          | 图 请送接着价证有效结束时间                                   |
|                     | <b>能是家庭發展</b> 结信验证和       | *身份证有效期             | 5年 10年 20年 长期有效                                  |
|                     |                           | <b>豆</b> 水<br>* 手机号 | 请输入这些手机司                                         |
| 全国档案查询利用服务大厅        | * <b>账号</b> 请输入您的身份证号/手机号 | · 验证6               | iAla入您的论证吗 · · · · · · · · · · · · · · · · · · · |
| 用户登录                | * 密码 请输入您的登录密码            | * 密码                | 清朝入您的登录还可                                        |
|                     | 新田台                       | *确认图码               | 透胃次输入觉的登录密码                                      |
|                     | <b>WITH I</b>             |                     | <b>下一步</b>                                       |
|                     | 登录 国家政务服务                 | 平台账号登录              |                                                  |

4. 根据提示,手机扫码下载"国家政务服务平 台"APP。下载完毕,点击"下一步",即出现 "人脸识别"二维码,请手机截屏保存该界面。

5. 打开"国家政务服务平台"APP, 点击"扫一扫"图标,选中上一步保存的 二维码图片后,点击"开始人脸识别"。

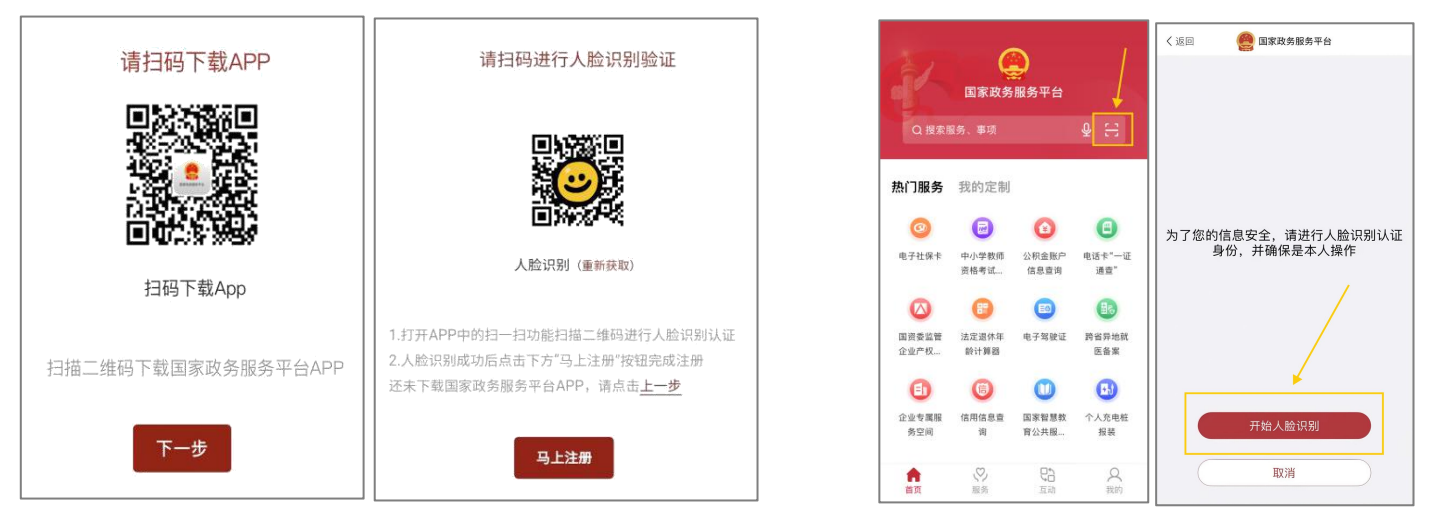

6. 人脸识别验证完成后,回到平台页面,点击"马上注册",即注册成功。

## 二、提交申请

**1**. 在平台首页,点击"我要查档",输入注册的账号密码进入用户中心,再次点击"我要查档"。

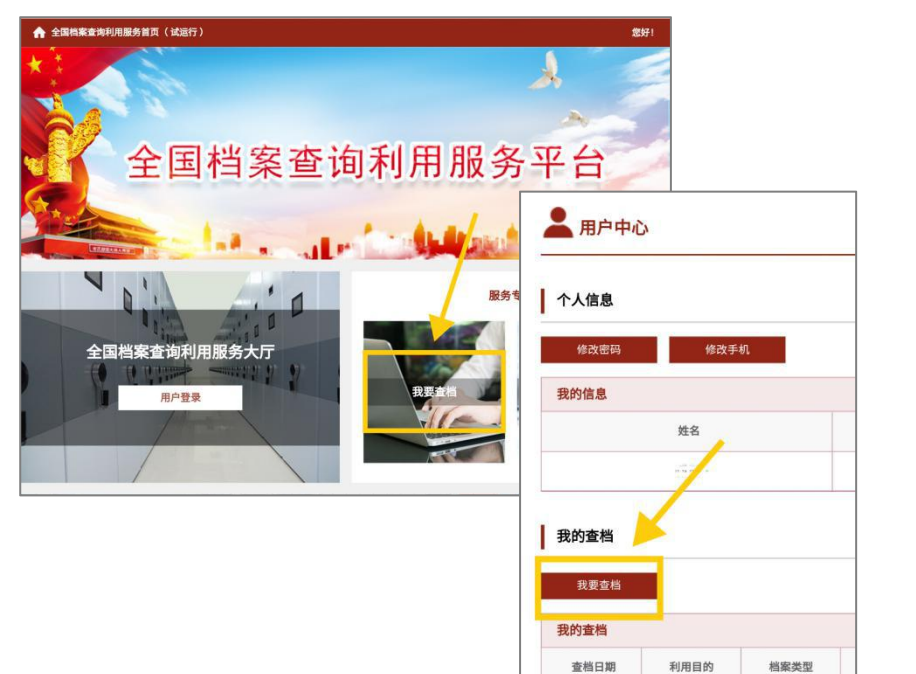

| <b>2.</b> 在 "查档登记单" | '页面 | ī,按个 | 、人 |
|---------------------|-----|------|----|
| 实际需求填写并点击"提交        | と", | 即可。  |    |

|                        | 查档到                                                                                                    | 登记单                                     |                                               |                                                                                                    |                       |  |
|------------------------|----------------------------------------------------------------------------------------------------|-----------------------------------------|-----------------------------------------------|----------------------------------------------------------------------------------------------------|-----------------------|--|
| 利用者(                   | 8                                                                                                    |                                         |                                               |                                                                                                    |                       |  |
| 812 *                  |                                                                                                    | * <u>B</u> -                            | 9119                                          | 499                                                                                                    |                       |  |
| * 联系方式                 |                                                                                                    |                                         |                                               |                                                                                                    |                       |  |
| 查档诉                    | *                                                                                                    |                                         |                                               |                                                                                                    |                       |  |
| * 利用目的                 | 10.0100/02.00                                                                                                    |                                         |                                               |                                                                                                    |                       |  |
| * 档案类型                 | <ul> <li>3 婚姻</li> <li>3 期報</li> <li>3 期報</li> </ul>                                                                     | ○ 劳核  〇                                 | 出生医学计                                         | и оз                                                                                                    | 1轮土地承包                |  |
| - 本純佳志                 |                                                                                                    |                                         |                                               |                                                                                                    |                       |  |
| - Marketine            | 请任可能完整的指述结1                                                                                                    | 8重档的内容及结案制                              | )索, 将有(                                       | n于提高查组的                                                                                                    | (車和成功率)               |  |
| * 目标档案12               |                                                                                                    | ●変相的内容及結案は<br>市 〜                       | R. 86                                         | h于接周囊税外<br>×                                                                                                    | (平和成功平)               |  |
| · 目标档案馆<br>• 服服的档案利用方式 | <ul> <li>(1) 単元目的には13</li> <li>(2) 列目标指索第日数</li> </ul>                                                                   | ▲查档的内容及结束线 市  ● 电子邮件发送                  | 日<br>日<br>〇 中日                                | ○子授高度務公<br>→<br>「師寮(邮費日                                                                                                    | (平和成功平)<br>相能情<br>種能情 |  |
| * 新闻的档案利用方式            | <ul> <li>(1) 単元目の用さまま</li> <li>(1) 単元目の用さまま</li> <li>(1) 別目标代素協自取</li> <li>(2) 別目标代素協自取</li> <li>(2) 別目标代素協自取</li> </ul> | 市 · · · · · · · · · · · · · · · · · · · | (京) 将有<br>(日<br>(日) (内)<br>(日) (内)<br>(日) (内) | の子提用登档30<br>、<br>い<br>が<br>新<br>の<br>の<br>、<br>の<br>子提<br>一<br>数<br>内<br>の<br>、<br>の<br>、<br>の<br>の<br>の<br>、<br>の<br>、<br>の<br>、<br>の<br>、<br>の<br>、<br>の<br>の<br>の<br>、<br>の<br>の<br>の<br>、<br>の<br>の<br>の<br>、<br>の<br>の<br>の<br>の<br>の<br>の<br>の<br>の<br>の<br>の<br>の<br>の<br>の | (平和成功率)<br>起版馆<br>遼)  |  |

## 三、查档反馈

您可以在"用户中心"查看所提交的查档申请及反馈结果。查档结果一般在3个工作日内反馈。 同时,平台提供短信提醒功能,请注意查收。

|                                         | an Archives | - Administre | tion of Onna |                   |  | 5/   | - | 1     |  |
|-----------------------------------------|-------------|--------------|--------------|-------------------|--|------|---|-------|--|
| 全国档案查询                                  | 利用服务首页(记    | 运行)          |              |                   |  |      |   | 您好,   |  |
| 用户中间                                    | 5           |              |              |                   |  |      |   | 退出    |  |
| 个人信息                                    |             |              |              |                   |  |      |   |       |  |
| 修改密码                                    | 修改手         | ŧī.          |              |                   |  |      |   |       |  |
| 我的信息                                    |             | _            |              |                   |  |      |   |       |  |
| 姓名                                      |             |              | 身份证号         |                   |  | 联系方式 |   |       |  |
| 5 1 1 1 1 1 1 1 1 1 1 1 1 1 1 1 1 1 1 1 |             |              | 4 16 70 1675 |                   |  |      |   |       |  |
| 我的查档                                    |             |              |              |                   |  |      |   |       |  |
| 我要查档                                    |             |              |              |                   |  |      |   |       |  |
|                                         |             |              |              |                   |  |      |   |       |  |
| 我的查档                                    |             |              |              | standard and been |  |      |   | 10.00 |  |